## Setting up u ] o E } š ] ( ]( } Be per less Statements with MYADP

1. Loginto MYADP at myadp.corClick "Next" and then input your password and clic&ign h".

2. Once you are logged in, you will appear on the home screen. You will then want to click on your profile which are your initials located on the toight.

3. Once you have clicked on your profitben click on settings.

4. Once in settings, click on "Go Paperless" in order to access your paperless statement.options

5. Once open, you can click on the email notifications for pay statements and/otrattexments.

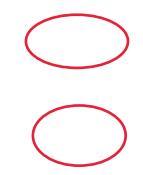

6. Once you have clicked on the notificationys, u are now all set up for pay and tax statements paperless notifications